予約する

◎インターネットで同時に予約できる冊数は、全館で 50 冊 (内、CD は 5 点以内)までです。 ◎窓口での受付も含めて予約件数が 50 件に達しているときは、インターネットからの予約はできませ

ん。追加で予約されたい場合は、窓口ヘリクエスト(予約)カードをお出しください。

◎館内閲覧用資料・視聴覚資料(ビデオ)は予約できません。

◎図書館で所蔵していない資料は、窓口でリクエスト(予約)カードをお出しください。

◎2 ヶ月以上返却の遅れている資料をお持ちの方は、新たな予約はできません。速やかにご返却くだ さい。

> ISBN 別置記号

- ◎ホームページ上部のメニューから資料検索を選 択し、【詳細蔵書検索】画面で、探したいタイトル や著者名等を入力し、画面下部の検索ボタンを 押してください。
- ◎【検索結果一覧】から直接[予約かご]や[本棚] へ送ることもできますし、一冊を選択することで、そ の資料の詳細を見ることができます。

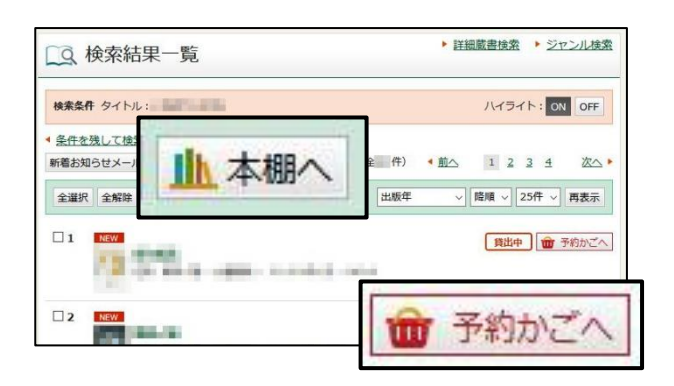

を含む

請求記号 2

請求記号1

シト

ジャンル検索

請求記号3

~ かつ

◎【資料詳細】画面では、その本がどの図書館に あるのか、予約が何件入っているのかなどを 見ることができます。

また、画面を下にスクロールすることで、その 本の更に詳しい情報を見ることもできます。

| ▲ <u>一覧/</u><br>前へ       | 戻る                                 |                                   | 件中、1件目 |      |      | 次へ    |
|--------------------------|------------------------------------|-----------------------------------|--------|------|------|-------|
| NEW                      | 1070                               |                                   |        |      |      | 日本    |
|                          |                                    |                                   |        |      |      |       |
| 新着お知                     | 6世X-11 💼                           | 予約かごへ                             |        |      |      | ▲本棚へ  |
| 新着お知                     | 6tx-11 💼                           | 予約かごへ                             |        | 1    |      | ▲ 本梱へ |
| 新着お知<br><b>所蔵</b><br>所蔵館 | らせメール<br>・<br>です。現在の予<br>・<br>所蔵場所 | <u>予約かごへ</u><br>約件数は 件です。<br>請求記号 | 資料コード  | 資料区分 | 帯出区分 | 山本梱へ  |

「予約かご」へ入れただけでは、予約は完了していません。 【予約かご】のページへ進んでください。

## 予約の確定

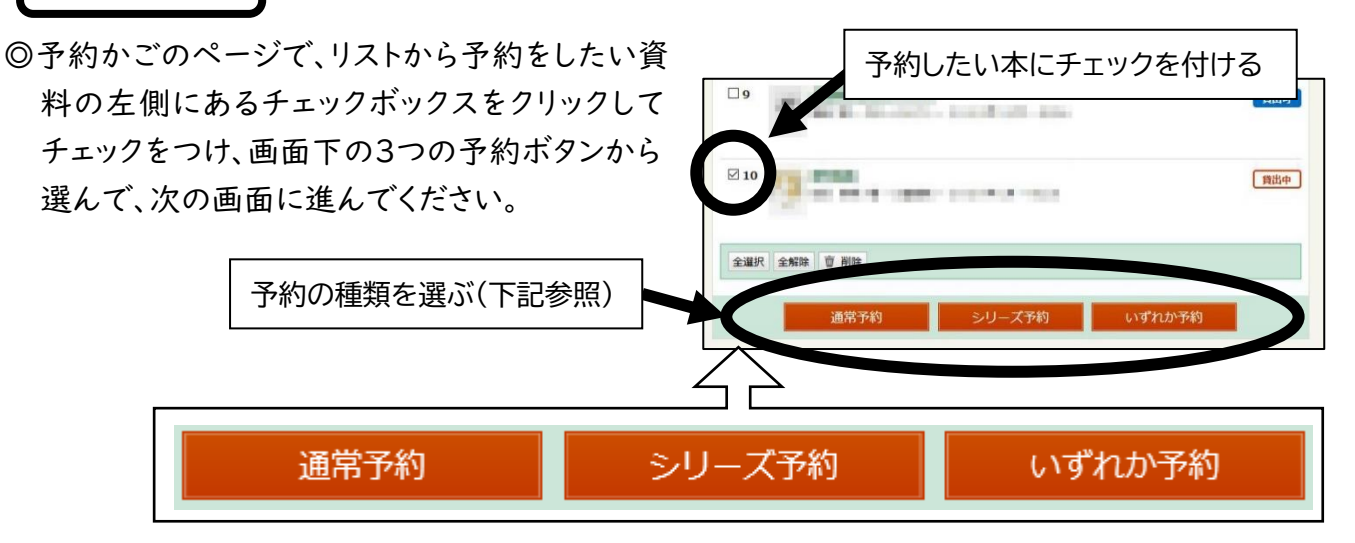

## ■予約の種類■

- ※通常予約 : チェックした資料をそれぞれ一件ずつとして予約します。早く確保された 資料から随時利用可能となります。通常はこちらをお選びください。
- ※シリーズ予約:「上・中・下」巻など、順番に読みたいときに使用します。ご自身で順番を 指定する必要があります。順番の指定間違いにご注意ください。
- ※いずれか予約:今回選択した複数の資料のうち、いずれか一冊が確保された時点で、他の資料は確保されません。同じ内容の本で出版社が違うなど、どちらでもかまわない場合にお選びください。

| のタイトルが予約で             | きます。         | この【予約内容確認】画面下     |
|-----------------------|--------------|-------------------|
| 予約種別                  | 通常予約         |                   |
| 予約受取館                 | 花園           | の 予約 ホタンを押すことて、予約 |
| 予約連絡方法                | mail (PCメール) |                   |
| Con the set of an off |              |                   |
| アホソ有幻期限               | 9999.12.31   | 確定します。            |
|                       | 9999.12.31   | 確定します。<br>予約      |
| ア#y相効期限<br>認メール       | 9999.12.31   | 確定します。<br>予約      |

- ◎予約が確定しているかどうかは【My ライブラリ】画面(4 ページ参照)から予約した資料ボタンを 押して、ご確認ください。
- ◎予約した時点では貸出中になっていなかった資料でも、来館者により借り出されることもありますので、すぐに確保できない場合があります。